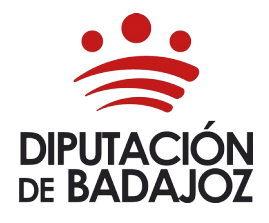

c/ . Felipe Checa, 23 - 06071 t. 924 212 233 | f. 924 212 470 email: formacion@dip-badajoz.es

## Manual para solicitar acciones formativas

ESCUELA DE FORMACIÓN LOCAL E INNOVACIÓN – ÁREA DE RECURSOS HUMANOS Y RÉGIMEN INTERIOR

Accediendo a nuestra URL, con el nombre de usuario (DNI con la letra en mayúscula) y la contraseña, dentro de un equipo de la red provincial de comunicaciones seguras de la Diputación de Badajoz, en la siguiente dirección:

# https://escuelaformacion.dip-badajoz.es

El usuario es el DNI y la contraseña proporcionada en el correo.

Se debe cambiar la contraseña como se indica, la condición es que tenga seis caracteres o más.

Hay que leer y aceptar el apartado al uso según la legislación en materia de Protección de Datos.

Ahora vamos al apartado de **Formación** → **Oferta acciones formativas** 

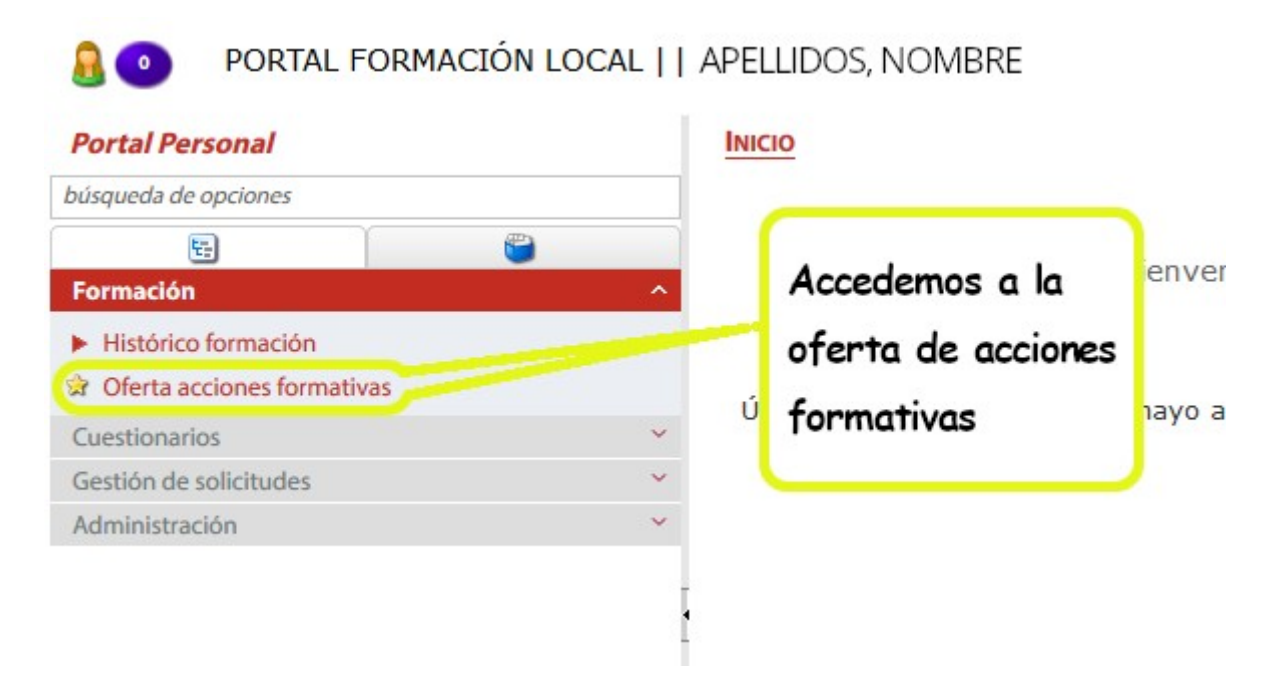

Se eligen y asignan la prioridad a los cursos que se quieran. Con un **límite de cinco cursos** (y la prioridad va del 1 al 5 y se indica a cada acción formativa seleccionada), se muestra un ejemplo en la siguiente imagen:

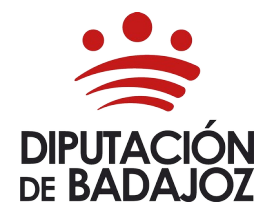

# FORMACIÓN LOCAL - ÁREA DE RECURSOS HUMANOS Y R.I.

c/ . Felipe Checa, 23 - 06071 t. 924 212 233 | f. 924 212 470 email: **formacion@dip-badajoz.es** 

## Manual para solicitar acciones formativas

ESCUELA DE FORMACIÓN LOCAL E INNOVACIÓN – ÁREA DE RECURSOS HUMANOS Y RÉGIMEN INTERIOR

| 2 🔻 | 20200090 | -PROGRAMA FORMATIVO PARA DOCENTES<br>OCASIONALES: EVALUACIÓN                                   | Planif |
|-----|----------|------------------------------------------------------------------------------------------------|--------|
| 1   | 20200030 | -ESTÁNDARES DE CONFIGURACIÓN SEGURA<br>(HARDERING)                                             | Planif |
| 1 • | 20200037 | -GESTION POR COMPETENCIAS                                                                      | Planif |
| 1   | 20200088 | -PILOTO DE DRON: POLICIA LOCAL Y GUARDAS<br>RURALES                                            | Planif |
| 3 🔻 | 20200064 | -CLAVES PARA ENTENDER POR QUÉ<br>INCORPORAR EL ENFOQUE DE GÉNERO EN LA<br>INTERVENCIÓN PÚBLICA | Planif |

Ahora, al final de la página de la izquierda, seleccionamos "Solicitar inscripción"

💐 Solicitar inscripción

Esto nos lleva a un resumen de las acciones formativas que vamos a solicitar, ordenadas por prioridad, como en el ejemplo anterior:

Acciones formativas a inscribir:

| Fecha<br>Inscripción | Preferencia | Código   | Acción<br>formativa                                                                             | Inicio     | Fin        | Curso                                                                 |
|----------------------|-------------|----------|-------------------------------------------------------------------------------------------------|------------|------------|-----------------------------------------------------------------------|
|                      | 1           | 20200037 | -GESTION POR<br>COMPETENCIAS                                                                    | 01/01/2020 | 31/12/2020 | GESTION I<br>COMPETEI                                                 |
|                      | 2           | 20200090 | -PROGRAMA<br>FORMATIVO PARA<br>DOCENTES<br>OCASIONALES:<br>EVALUACIÓN                           | 01/01/2020 | 31/12/2020 | PROGRAM,<br>FORMATIV<br>DOCENTE:<br>OCASION/<br>EVALUACI              |
|                      | 3           | 20200064 | -CLAVES PARA<br>ENTENDER POR<br>QUÉ INCORPORAR<br>EL ENFOQUE DE<br>GÉNERO EN LA<br>INTERVENCIÓN | 01/01/2020 | 31/12/2020 | CLAVES P/<br>ENTENDEF<br>QUÉ INCO<br>EL ENFOQ<br>GÉNERO E<br>INTERVEN |

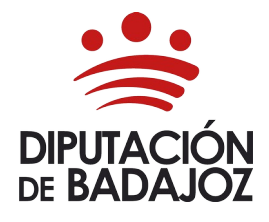

c/ . Felipe Checa, 23 - 06071 t. 924 212 233 | f. 924 212 470 email: formacion@dip-badajoz.es

#### Manual para solicitar acciones formativas

ESCUELA DE FORMACIÓN LOCAL E INNOVACIÓN – ÁREA DE RECURSOS HUMANOS Y RÉGIMEN INTERIOR

Si vemos que es correcto, vamos a proceder a **grabar la solicitud**. Para ello, hacemos clic sobre el **disquete** que nos **grabará la solicitud**, y pasará al siguiente estado. Podemos verlo en la siguiente imagen sobre borde amarillo.

|                                | Campo obligatorio |     |        |  |
|--------------------------------|-------------------|-----|--------|--|
| Identificación de la solicitud |                   |     |        |  |
| Descripci                      | ón                | • S | olicit |  |
|                                |                   |     |        |  |

Ahora ya nos aparece el mensaje de acción formativa enviada al siguiente estado de validación, que es la persona o personas validadoras de la entidad local.

Finalmente, y para ir viendo el estado de la solicitud, podemos acceder en el menú de la izquierda a **Gestión de solicitudes** → **Estado de las solicitudes** 

Nos mostrará la información de la solicitud, donde pasará los estados siguientes si va siendo aceptada:

- Pendiente de validación del responsable → La persona o personas encargadas de validar la solicitud de la entidad local en la que te encuentres.
- 2. Pendiente de validación RR.HH Formación Diputación de Badajoz → Que procederemos a su validación y pasará al siguiente estado.
- 3. Aceptada  $\rightarrow$  Ya en nuestro sistema para proceder a las convocatorias.